area हदम स्वच्छता की ओर M1544 5554515

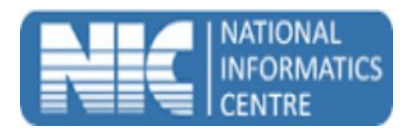

## User Manual Swachh Bharat Mission (Mobile Application for Swachhalaya) Ministry of Urban Development

## (Last Updated on: 18 Nov 2016)

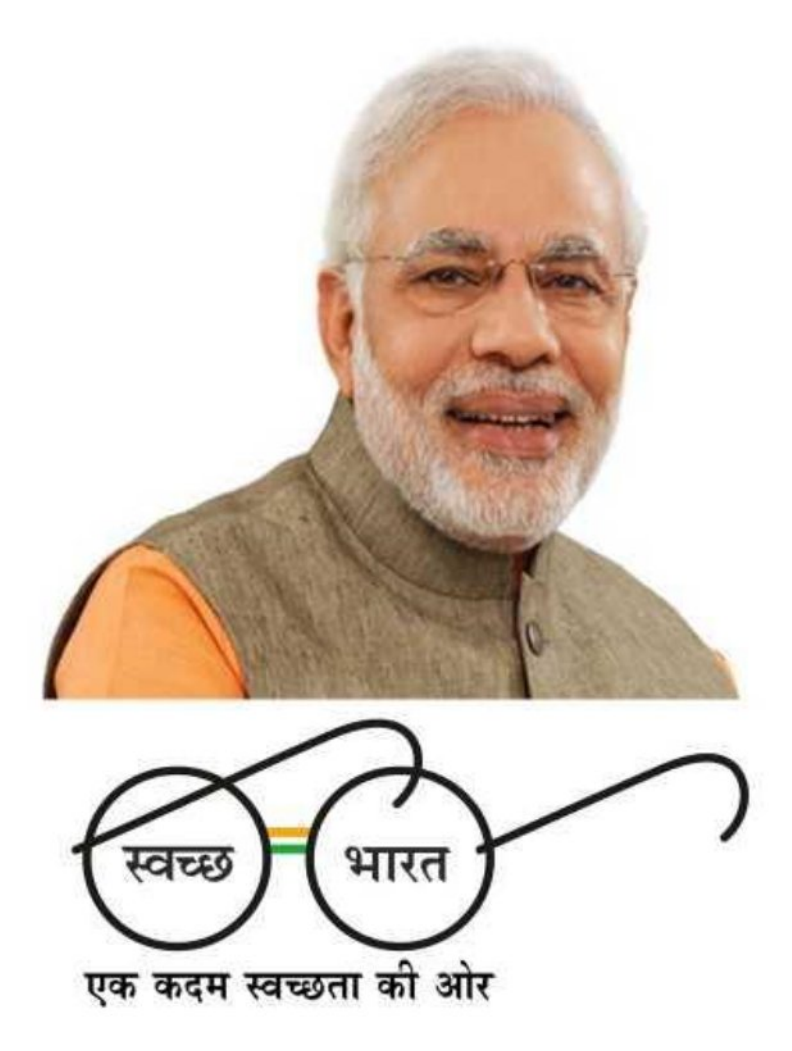

Prepared By National Informatics Centre Department of Information Technology Ministry of Communications and Information Technology Govt. of India

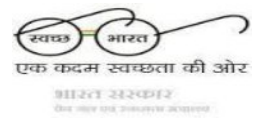

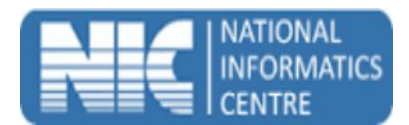

## How to install the app

- a. Please go to <u>http://mSBMUrban.gov.in</u> and click on Mobile App for Swachhalaya Download Button. If you have downloaded the APK on a computer, then you need to transfer it to your Smartphone using USB cable. Once you have the APK on your mobile, you need to install it.
- b. Make sure that the first selection, Unknown Sources, is checked (on some phones, this might be under Settings->Security). This is to allow you to download an application that is not part of the Android market.
- c. Once the installation is done, you can use the application.

## **Starting the application**

To start the **Swachhalaya** application, follow the steps given below:

a. Click on Swachhalaya icon

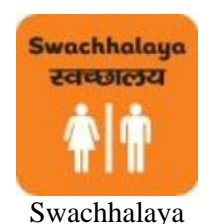

b. The app starts and displays the splash screen.

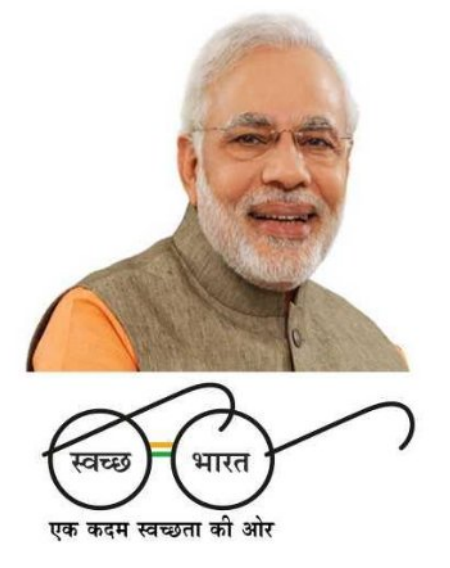

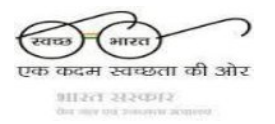

С.

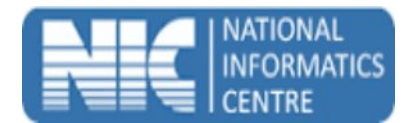

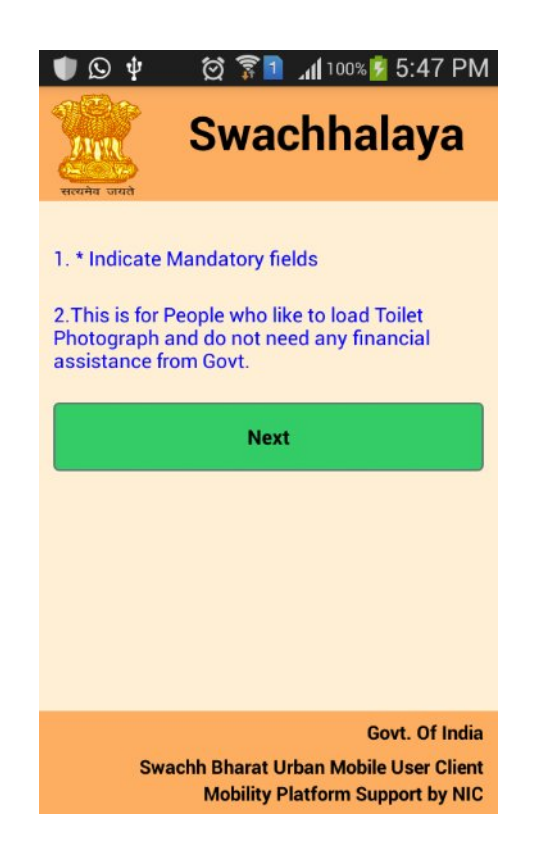

d. User would select the State/District/ULB Name/Ward Name for which constructed toilet photo need to be uploaded.

| 鷐 Unplug charger.                                                          |                   |  |
|----------------------------------------------------------------------------|-------------------|--|
| मान<br>सत्यमेव जयते                                                        | Swachhalaya       |  |
| State *                                                                    | Andaman & Nicobar |  |
| District *                                                                 | South Andaman     |  |
| City *                                                                     | Port Blair (M Cl) |  |
| Ward *                                                                     | 1 Ward No. 1      |  |
| Continue                                                                   |                   |  |
| Govt Of India                                                              |                   |  |
| Swachh Bharat Urban Mobile User Client<br>Mobility Platform Support by NIC |                   |  |

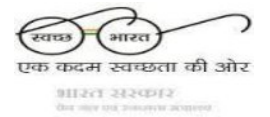

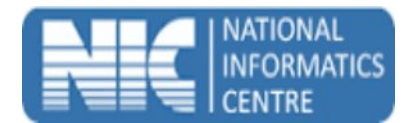

e. User would fill the details like Name, Father / Husband Name etc.

| Name *                    | ram                                        |  |
|---------------------------|--------------------------------------------|--|
| Gender *                  | Male                                       |  |
| Father/Husband Name *     | ramesh singh                               |  |
| Mobile No.                | 9545454849                                 |  |
| Continue                  |                                            |  |
| Swachh Bharat<br>Mobility | Govt. Of India<br>Urban Mobile User Client |  |

f. User would capture the selfie with toilet which need to be uploaded.

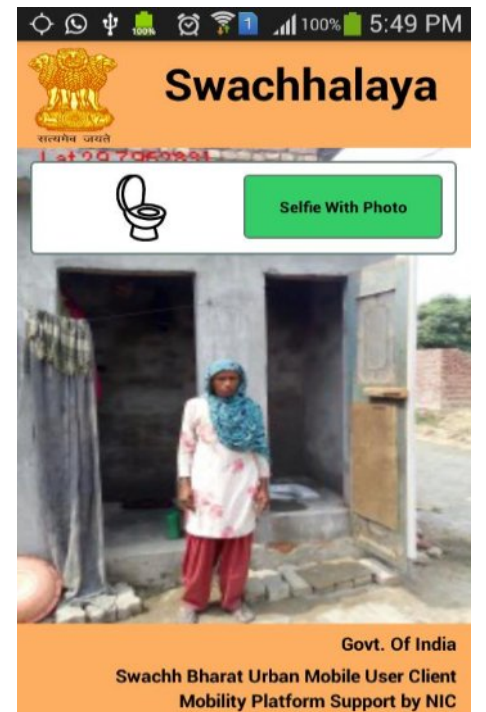

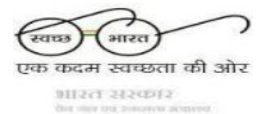

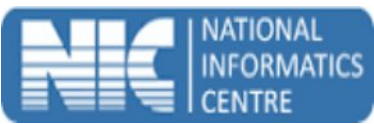

a. Once the photo is clicked from camera, the user is prompted to upload the Photo by clicking on Submit Button.

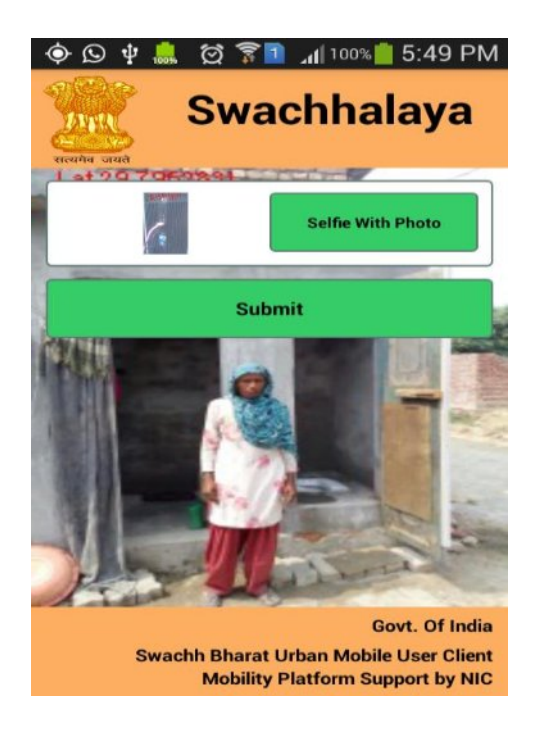

g. If photo has been uploaded successfully, a success popup message would be displayed.

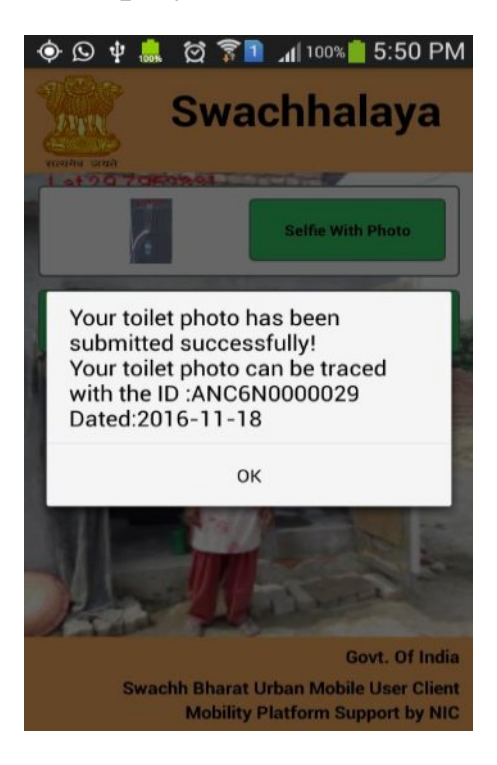

h. Thank You....